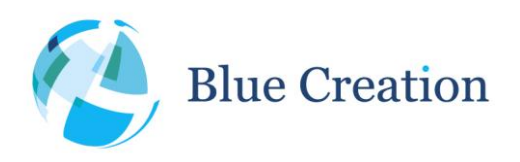

#### Manual Rev B

### **Key Specifications**

- Flexible Multi-Profile Audio Bluetooth development kit
- Dual Mode Bluetooth and Bluetooth Low Energy
- Integrates BC127 module and Melody software
- Access to UART via RS232 or USB (FTDI on board)
- SPDIF, PCM, I2S, I2C and PIO easy access headers
- Line In, Mic In and Amplified Audio out via 3mm Jack
- Highly flexible and configurable board using buttons/switches
- HFP 1.6, PBAP, A2DP1.2, AVRCP1.4, SPP 1.0
- Supports iAP1 and IAP2 protocols for connection to iPods®, iPads® and iPhones®
- Supports APTX, AAC, SBC and MP3

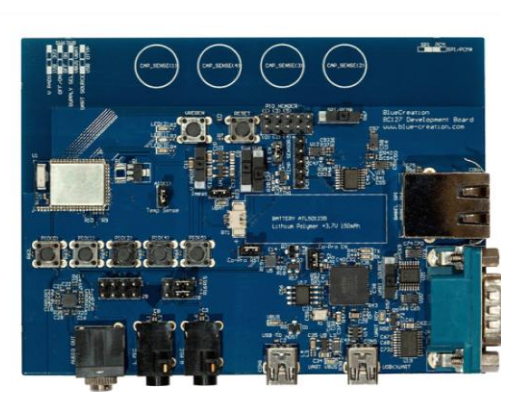

# Applications

- Audio devices
- Wireless speakers
- Music gateways
- Automotive multimedia systems

### Description

BC127-DEVKIT-001 is a development board that allows engineers to quickly prototype any Bluetooth device using Melody and high level commands. It is the ideal kit to start working with Bluetooth

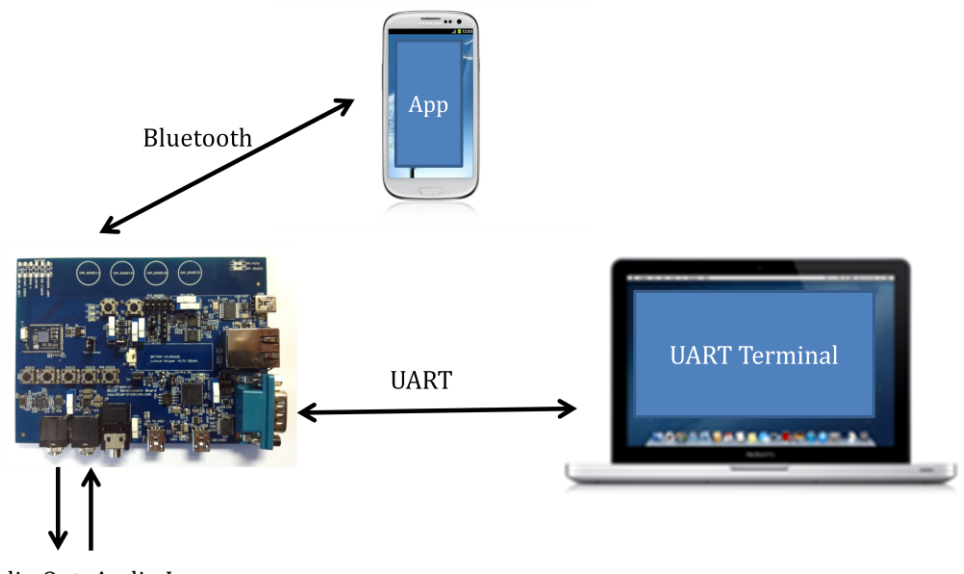

Audio Out Audio In

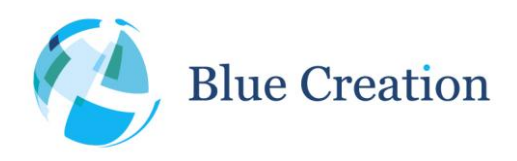

#### Manual Rev B

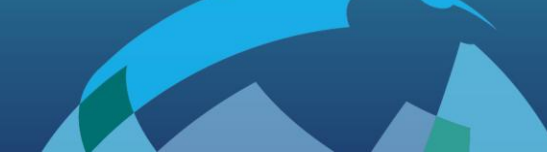

### Setting Up the Board - Equipment

To start you need to have:

- a) The BC127-DEVKIT001 and a USB cable. Please contact <u>sales@blue-creation.com</u> for more information.
- b) A PC or any other processor with a USB or parallel port. You should have a HyperTerminal installed on your laptop. You can install for example Hercules HyperTerminal utility (<u>http://www.hw-group.com/products/hercules/index\_en.html</u>).

### Setting up the Board - Steps

Step1: Connect the board to your PC using the USB cable. The board will enumerate as two COM ports. Your PC will automatically find and install the required FTDI drivers.

Step2: Go to StartUp/Devices and Printers. You will see your board will be under Dual RS232-HS. When you look at Properties you will see under which COM port it has enumerated. Choose the lower COM port number.

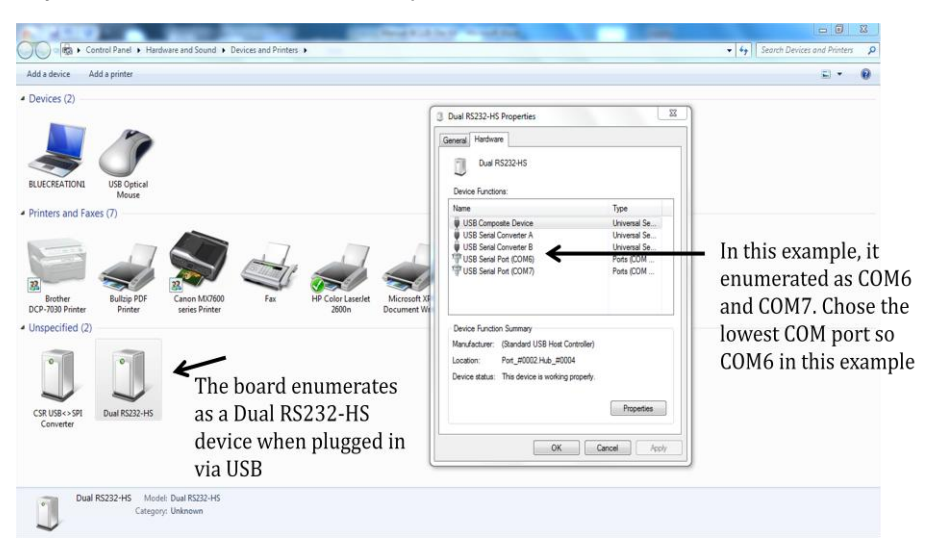

#### Figure 1: Determining COM port

Step3: Launch your chosen serial terminal utility. Please use the following parameters for the UART setting (these are the parameters by default).

- Baud rate : 9600bps
- Data bits : 8
- Stop bits : 1
- Parity bit : No parity
- HW Flow Control
   Disabled

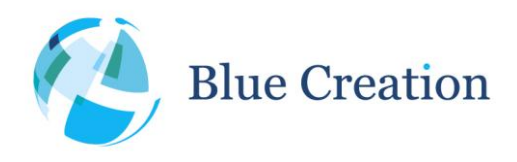

Manual Rev B

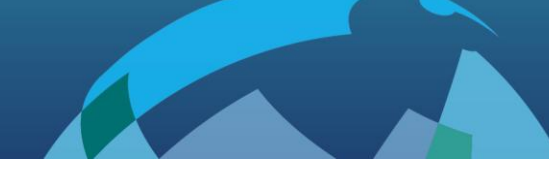

In your serial terminal window, type Reset and then Enter. If you receive an ERROR response, make sure your serial terminal is sending only /r as line endings. You should then see the BlueCreation Prompt. You are now ready to use the board. Please refer to the Melody Manual for more information on the different commands you can use to control the board.

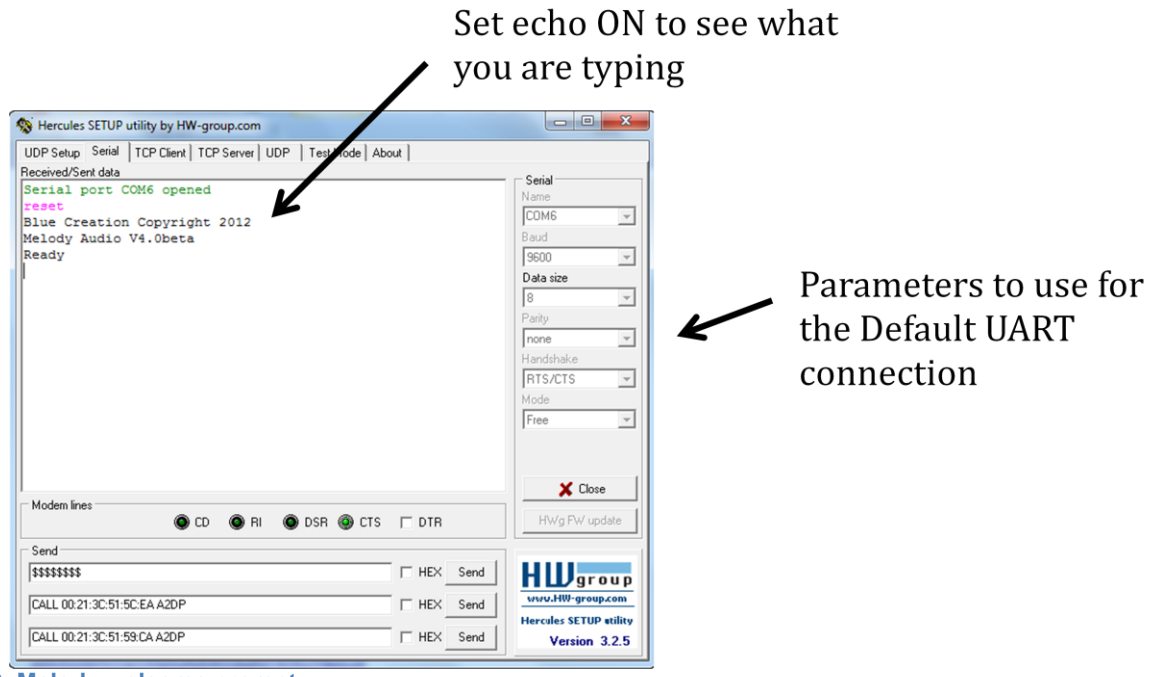

Figure 2: Melody welcome prompt

### Connecting to an Android Application

If you want to use the BlueCreation Android sample application to connect to your board, please follow the steps below.

Step1: Download <u>Melody Android</u> from the Google Play store. You have to search 'BlueCreation' directly from your Android phone.

Melody Android: https://play.google.com/store/apps/details?id=com.bluecreation.melodyandroid

If you would like to evaluate BLE functionality, you will also need to download <u>MelodySmart Android</u>: <u>https://play.google.com/store/apps/details?id=com.bluecreation.melodysmartandroid</u>

You can also look at the other applications BlueCreation offer here: https://play.google.com/store/apps/developer?id=BlueCreation

Step2: Turn on your board. It will be discoverable and connectable. You will see the LEDs Flashing. On your Android Phone, Go to Settings/Bluetooth. You will see a device called 'BlueCreation-XXXXXX'. X's will be substituted for a character in 0 -9 and A-F. Pair to it. You will see on your HyperTerminal the pairing and

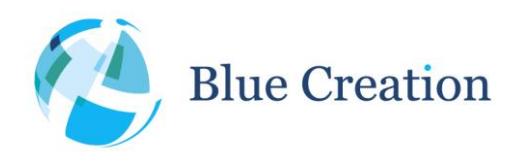

#### Manual Rev B

connection identification.

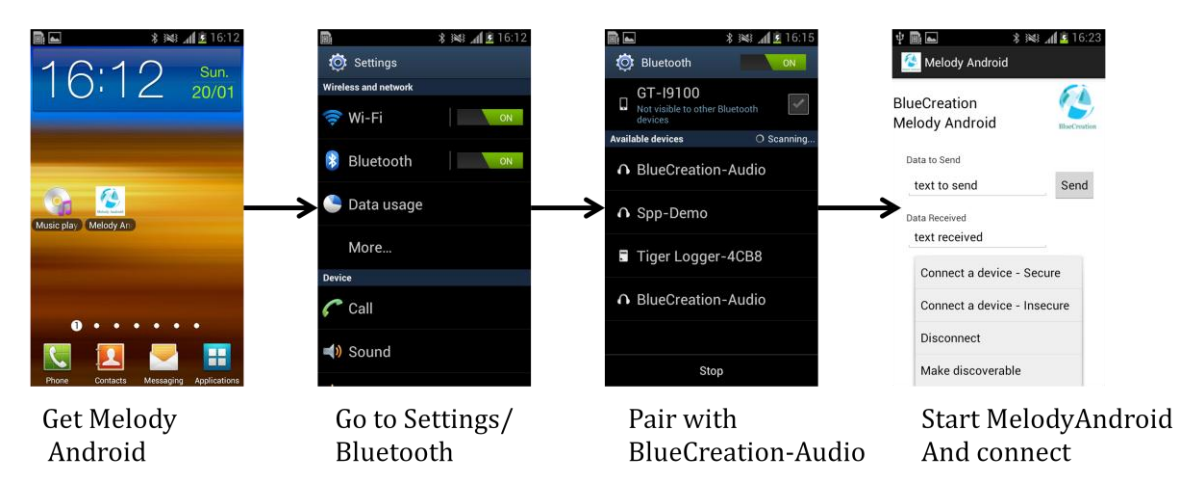

Figure 3: Android Bluetooth Discovery, Pairing and SPP connection

Step3: Launch your Application. You can then connect an SPP link to your board and exchange text messages. When you send a message from your application, you will receive a notification 'RECV SPP 'text to send' on the HyperTerminal. And when you type in the command 'SEND 'text received', you will see on your Android application a notification that says 'text received'.

| What you see on your<br>Phone (Here Samsung<br>S2) | What you see on your<br>Hyperterminal (Here<br>Hercules)           | ~                      |
|----------------------------------------------------|--------------------------------------------------------------------|------------------------|
| 📾 🐟 🚮 💈 16:16                                      | S Hercules SETUP utility by HW-group.com                           | ×                      |
| 🥵 Melody Android                                   | UDP Setup Serial TCP Client   TCP Server   UDP   Test Mode   About |                        |
| That was                                           | Received/Sent data                                                 | - Serial               |
| <b>S</b>                                           | Serial port COM6 opened                                            | Name                   |
| BlueCreation                                       | STATE CONNECTABLE DISCOVERABLE                                     | СОМ6 -                 |
| Melody Android                                     | OK DATE DENDING                                                    | Baud                   |
| ,                                                  | PAIR OK 8425DBE759F8                                               | 9600 ···               |
| Data to Garad                                      | OPEN_OK HFP                                                        | 8                      |
| Data to Send                                       | OPEN OK AZDP                                                       | Patitu                 |
| text to send Send                                  | OPEN_OK AVRCP                                                      | none *                 |
|                                                    | OPEN_OK SPP                                                        | Handshake              |
| Data Received                                      | RECV SPP text to send                                              | RTS/CTS 👻              |
|                                                    | send text received                                                 | Mode                   |
| text received                                      | OK PECU SPD text to send                                           | Free                   |
|                                                    | RECV SPP text to send                                              |                        |
| On Melody Terminal type:                           | CLOSE_OK SPP                                                       |                        |
| SEND <your message=""></your>                      |                                                                    | X Close                |
|                                                    | Modem lines                                                        | HWg FW update          |
|                                                    | Send                                                               |                        |
| Connected                                          | \$\$\$\$\$\$\$\$ IF HEX Send                                       | HIUgroup               |
|                                                    |                                                                    | www.HW-group.com       |
|                                                    | I HEX Send                                                         | Hercules SETUP stility |
|                                                    | CALL 00:21:3C:51:59:CA A2DP FIEX Send                              | Version 3.2.5          |

Figure 4: Android: Sending and receiving text data with Melody Android

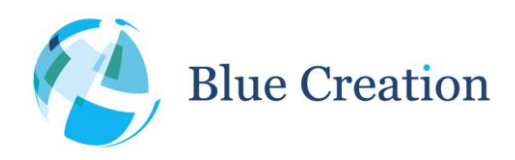

Manual Rev B

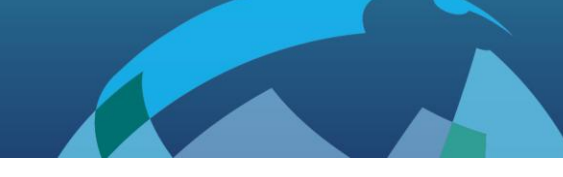

# Connecting to an iOS application<sup>1</sup>

If you want to use the BlueCreation iOS sample application to connect to your board, please follow the steps below.

Step1: Get the source code for Melody iOS from BlueCreation. You can then compile and load the application on your iPod®, iPad® or iPhone®.

Step2: Turn on your board. It will be discoverable and connectable. You will see the LEDs Flashing. On your iOS Phone, Go to Settings/Bluetooth. You will see a device called 'BlueCreation-XXXXXX'. X's will be substituted for characters in 0 - 9 and A-F. Pair to it. You will see on your HyperTerminal the pairing and connection identification.

Step3: Launch your Application. You should be already connected and can exchange messages with your application. When you send a message from your application, you will receive a notification 'RECV IAP 'text to send' on the HyperTerminal. And when you type in the command 'SEND 'text received', you will see on your iOS application a notification that says 'text received'.

| What you see on your<br>Phone (Here iPhone5)                                                                                                    | What you see on your<br>Hyperterminal (Here<br>Hercules)                                                                                                    |                                                                                                    |
|----------------------------------------------------------------------------------------------------|----------------------------------------------------------------------------------------------------|----------------------------------------------------------------------------------------------------|
|                                                                                                    | S Hercules SETUP utility by HW-group.com                                                                                                    |                                                                                                    |
| util vodafone UK       15:57         Blue Creation<br>Melody Classic       Image: Creation<br>Image: Creation<br>Image: Creation<br>Image: Creation<br>Image: Convertee<br>Image: Convertee<br>Image: Convertee<br>Image: Convertee | UDP Setup Setial TCP CHerk TCP Server UDP Test Mode About<br>Received/Sert data<br>AVRCP_MEDIA ALBUM: Zoom - Single<br>AVRCP_MEDIA ALBUM: Zoom - Single<br>AVRCP_MEDIA NUMBER: 2<br>AVRCP_MEDIA TOTAL NUMBER: 7<br>AVRCP_MEDIA TOTAL NUMBER: 7<br>AVRCP_MEDIA GENET: Rock<br>AVRCP_MEDIA GENET: Rock<br>AVRCP_MEDIA DIALYING_TIME(MS): 240721<br>status<br>STATE CONNECTED D2DP 34C05994B247 SBC 44100<br>LINK 4 CONNECTED AVRCP 34C05994B247 FAUSED<br>LINK 6 CONNECTED IAP 34C05994B247<br>LINK 8 CONNECTED IAP 34C05994B247<br>LINK 10 CONNECTED FBAP 34C05994B247<br>CON<br>RECV IAP text to send<br>text received<br>FROR<br>send text received                                                                                                    | Serial<br>Name<br>COM6 V<br>Baud<br>S600 V<br>Data size<br>8 V<br>Parity<br>none V<br>Handihake<br>RTS/XTS V<br>Mode<br>Free V |
|                                                                                                    | Modern lines         CD         RI         DSR         CTS         T         DTR           \$\$\$\$\$\$\$\$\$\$\$         I         HEX         Send         I         HEX         Send         I         HEX         Send         I         I         HEX         Send         I         I         HEX         Send         I         I         HEX         Send         I         I | Close<br>HWg FW update<br>HWg FW update<br>www.HWF group.com<br>Hercules SETUP utility<br>Version 3.2.5                        |

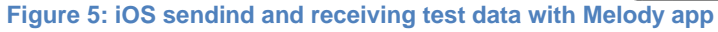

<sup>1</sup> Only on BC127-MFI-DEVKIT running Melody MFI

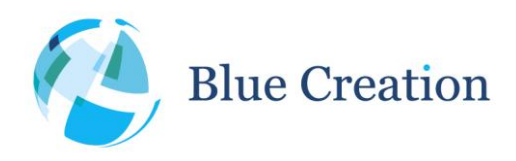

#### Manual Rev B

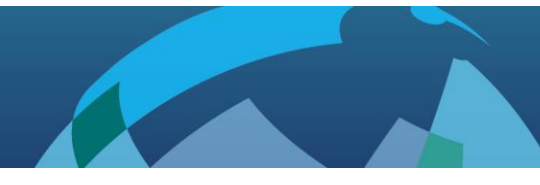

# Configuring the BC127 DevKit v3

The BlueCreation BC127 Development Kit offers easy hardware configuration via switches and jumpers and access via headers. The DevKit also comes with 6 general purpose push-buttons and a module reset button.

Please refer to the figure below as to the positions and names of the different switches, push-buttons, jumpers and headers. Switches are annotated in yellow boxes, push-buttons are in green boxes, jumpers are in purple and headers are in red. Board connectors are in light blue boxes.

Switch position meanings are also printed on the Dev Kit silk screen. Please note that the white box in the silk screen indicates the switch position for the setting indicated.

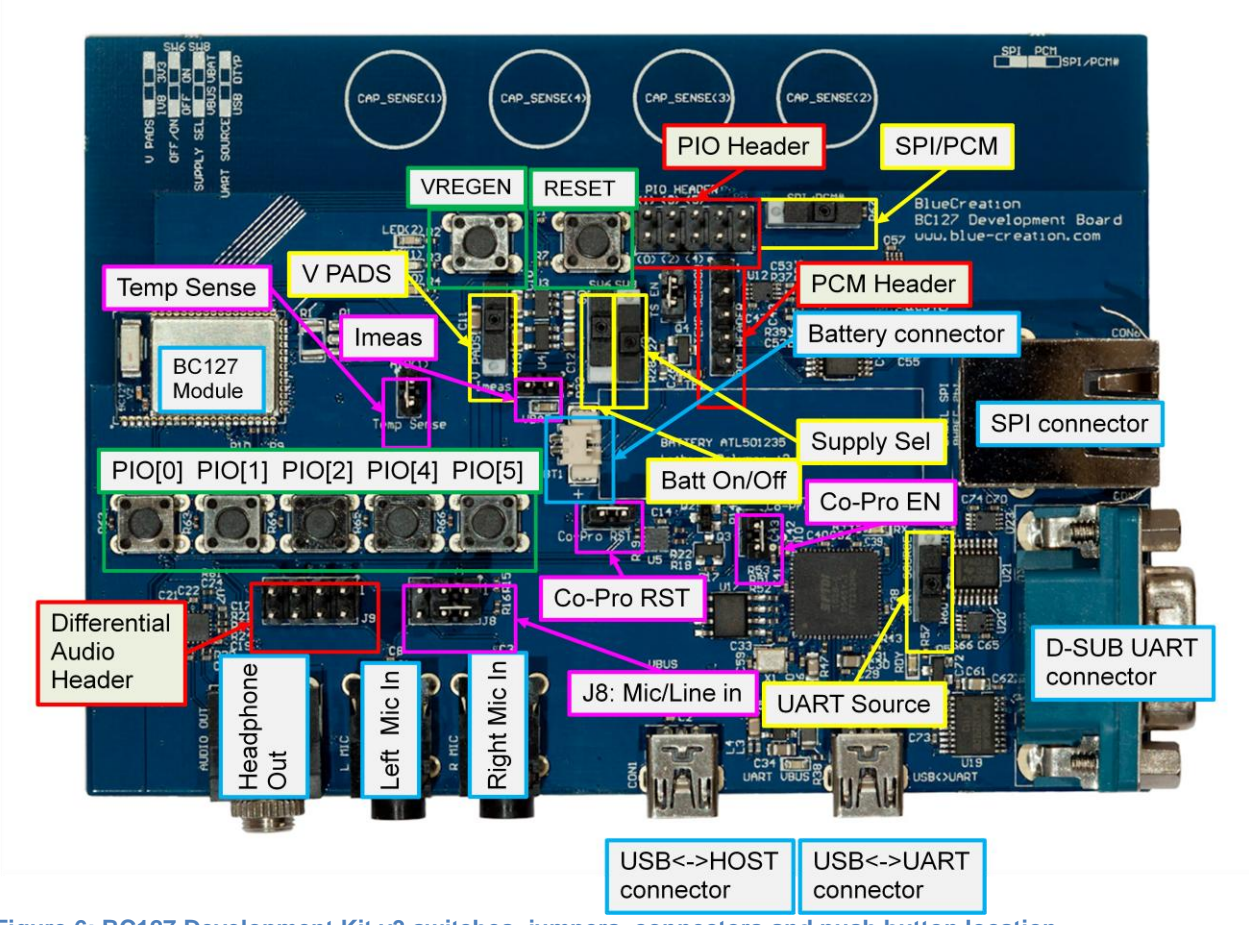

Figure 6: BC127 Development Kit v3 switches, jumpers, connectors and push button location

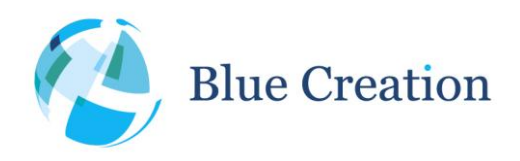

### Manual Rev B

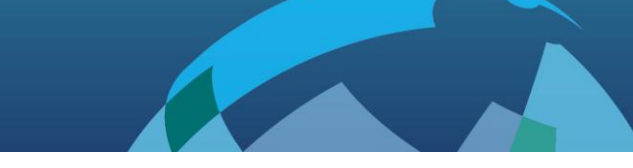

| Switch         | Function                                                                                | Position Top<br>(Right) | Position Bottom (Left) | Default |
|----------------|-----------------------------------------------------------------------------------------|-------------------------|------------------------|---------|
| V PADS         | Select the pads voltage                                                                 | 3.3V                    | 1.8V                   | Тор     |
| Batt On/Off    | Connect battery to board. When<br>on battery, this is equivalent to<br>switching on/off | On                      | Off                    | Bottom  |
| Supply Sel     | Select the board/module supply                                                          | Vbat                    | Vbus (USB)             | Bottom  |
| UART<br>Source | Select which connector to use for UART communication                                    | D-SUB                   | USB<>UART              | Bottom  |
| SPI/PCM        | Select if you would like to use<br>the BC127 lines as SPI or PCM<br>lines.              | SPI                     | PCM                    | Right   |

Table 1: Switch functionality and configuration

| Jumper        | Function                                                                                                    | Configuration                                                                                                    | Default |
|---------------|----------------------------------------------------------------------------------------------------|----------------------------------------------------------------------------------------------------|---------|
| Temp<br>Sense | Connects the thermistor to<br>AIO[1]. The BC127 DevKit<br>baord has a built in<br>thermistor which you can<br>use. Alternatively, if can<br>use an external one. | Closed: Use built in thermistor<br>Open: Disconnect thermistor/ Use external by<br>connecting to PIN 1                                                                                                    | Open    |
| Imeas         | This is a current<br>measurement point for the<br>BC127 DevKit while<br>running on battery. <sup>2</sup>                                                         | Closed: battery current flows normally<br>Open: battery current is cut-off from board. Please<br>complete circuit with current measurement<br>equipment if you want to measure battery.                       | Closed  |
| Co-Pro<br>RST | Connects the Apple Co-<br>Processor RST line to the<br>BC127 module via PIO[4].                                                                                  | Closed: use this when using Apple Co-Pro in a<br>non-Melody environment.<br>Open: Disconnects Co-Pro reset line. Decouples<br>PIO[4] from CoPro. Use this if using Melody Audio<br>or not using Apple Co-Pro. | Open    |
| Co-Pro EN     | Connects the Apple Co-<br>Processor Enable line to<br>the BC127 module.                                                                                          | Closed: Leave this closed when using Co-Pro<br>Open: Leave this open if not using Co-Pro                                                                                                    | Closed  |

<sup>2</sup> Please note that the currents measure here is not reflective of BC127 module currents as they are the total DevKit current.

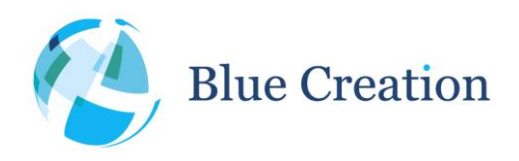

#### Manual Rev B

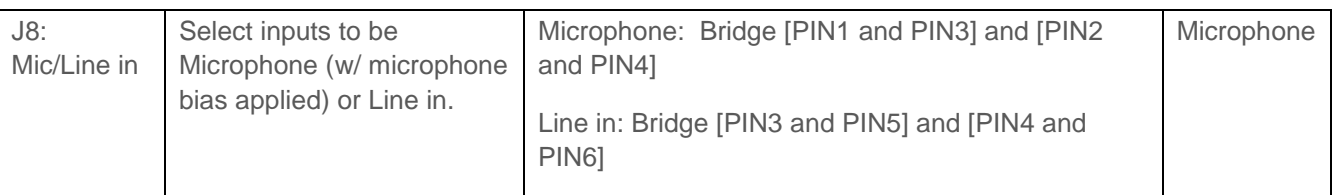

 Table 2: Jumper functionality and configuration

| Push<br>Button | Functionality <sup>3</sup>          | Alternative function                                    |
|----------------|-------------------------------------|---------------------------------------------------------|
| PIO[0]         | Volume up                           | NA                                                      |
| PIO[2]         | Volume down                         | NA                                                      |
| PIO[2]         | Play/Pause/Answer/End/Call          | NA                                                      |
| PIO[4]         | AVRCP Backward                      | Connects to Co-Pro RST via Co-Pro RST jumper            |
| PIO[5]         | AVRCP Forward                       | NA                                                      |
| VREGEN         | Long press resets into Source mode. | Powers up module when configured for battery operation. |
| RESET          | Resets module in hardware           |                                                         |

 Table 3: Push-button functionality

| Header     | Functionality <sup>4</sup>                                                                              | Pinout   |
|------------|----------------------------------------------------------------------------------------------------|----------|
| PIO Header | Exposed GPIO's for external connection and probing.                                                     | Figure 7 |
| PCM Header | Exposed PCM bus (digital audio) <sup>5</sup> , <sup>6</sup> For I2S/PCM/SPDIF multiplexing see Table 5. | Figure 8 |

Table 4: Header functionality

# PIO Header

<sup>&</sup>lt;sup>3</sup> Please note that this functionality reflects the Melody 5.0 functionality at the time of release of this manual. Please refer to the latest Melody Manual to confirm this.

<sup>&</sup>lt;sup>4</sup> Please note that this functionality reflects the Melody 5.0 functionality at the time of release of this manual. Please refer to the latest Melody Manual to confirm this.

<sup>&</sup>lt;sup>5</sup> The PCM header can be used to output audio if the SPI/PCM switch is in the appropriate position and software supports it. Please refer to Melody manual to configure Melody appropriately.

<sup>&</sup>lt;sup>6</sup> Please note that the PCM header cannot be used for programming the module even if the appropriate switch position is selected.

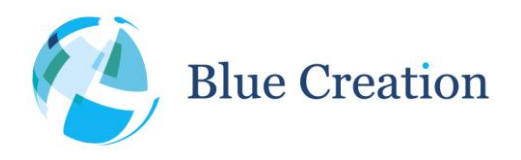

Manual Rev B

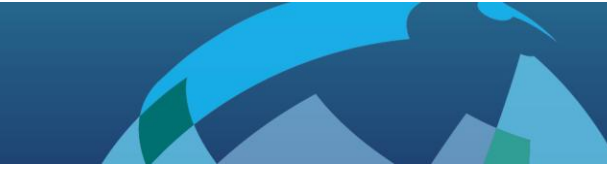

### PIO HEADER

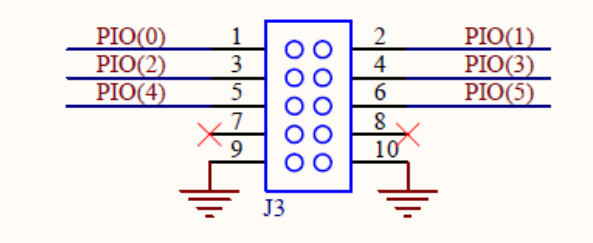

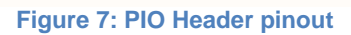

### PCM Header

If you want to use the digital audio output capabilities of the BC127 on the BC127 dev kit you need to enable the PCM output via the PCM/SPI switch. The PCM header is used to output all digital audio formats.

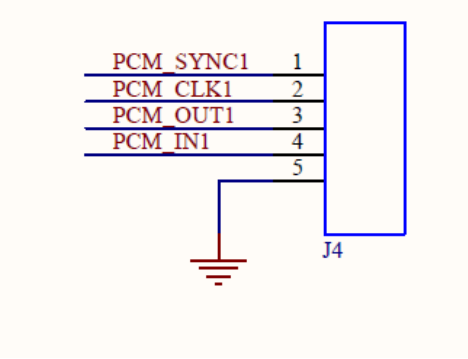

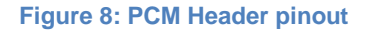

| PCM      | 125    | SPDIF     |
|----------|--------|-----------|
| PCM_OUT  | SD_OUT | SPDIF_OUT |
| PCM_IN   | SD_IN  | SPDIF_IN  |
| PCM_SYNC | WS     | _         |
| PCM_CLK  | SCK    | _         |

Table 5: PCM port multiplexing

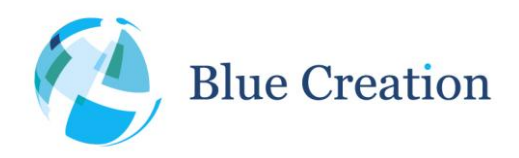

Manual Rev B

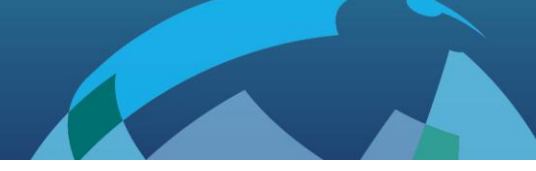

# Trouble-Shooting

If your board does not seem to work, please check the points below which are the most common problems encountered. If you are still having issues, please contact <u>techsupport@bluecreation.com</u>.

- 1) POWER PROBLEMS: Check that the board is Turned ON. When you plug in the USB, the LEDs should start flashing indicating that the board is Turned ON. On some of the older boards, only the USB to Module powers the Board so you would need to attach the USB to that port.
- 2) SWITCH/JUMPER SETTING PROBLEMS: Check that the board has all the switches in the default positions indicated in Table 1 and Table 2.
- 3) FTDI DRIVERS: The PC usually automatically installs the USB FTDI Drivers when you first plug in the board. If the Drivers are not successfully installed, unplug the board; delete any drivers that you have previously installed. Then make sure you have an internet connection and re-plug the board. If this still does not work, try and plug the board on a different USB port. If this still does not work, you can bypass by using a USB/UART Cable and connecting directly to the RS232 port. You will need to set Switch1 to Low. Refer to FTDI Trouble Shooting section
- 4) UART SETTINGS: The UART communication will happen with the parameters described at the beginning of this manual. Please check that you have the right UART settings
- 5) BLUETOOTH COMMUNICATION: If you want to connect to your board, make sure that the module is in discoverable state. When you type STATUS in the command line the module should return 'DISCOVERABLE CONNECTABLE'. If this is not the case, please type in 'DISCOVERABLE ON'. Refer to the Melody manual for more options

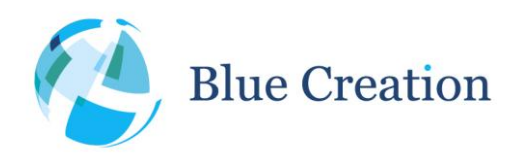

#### Manual Rev B

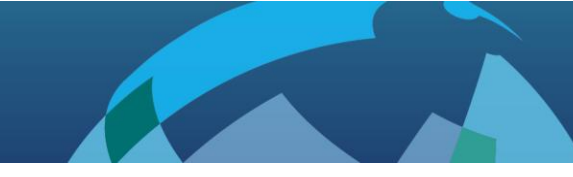

# FTDI Trouble-Shooting

When the board is plugged-In, it should enumerate as a Dual RS232-HS device.

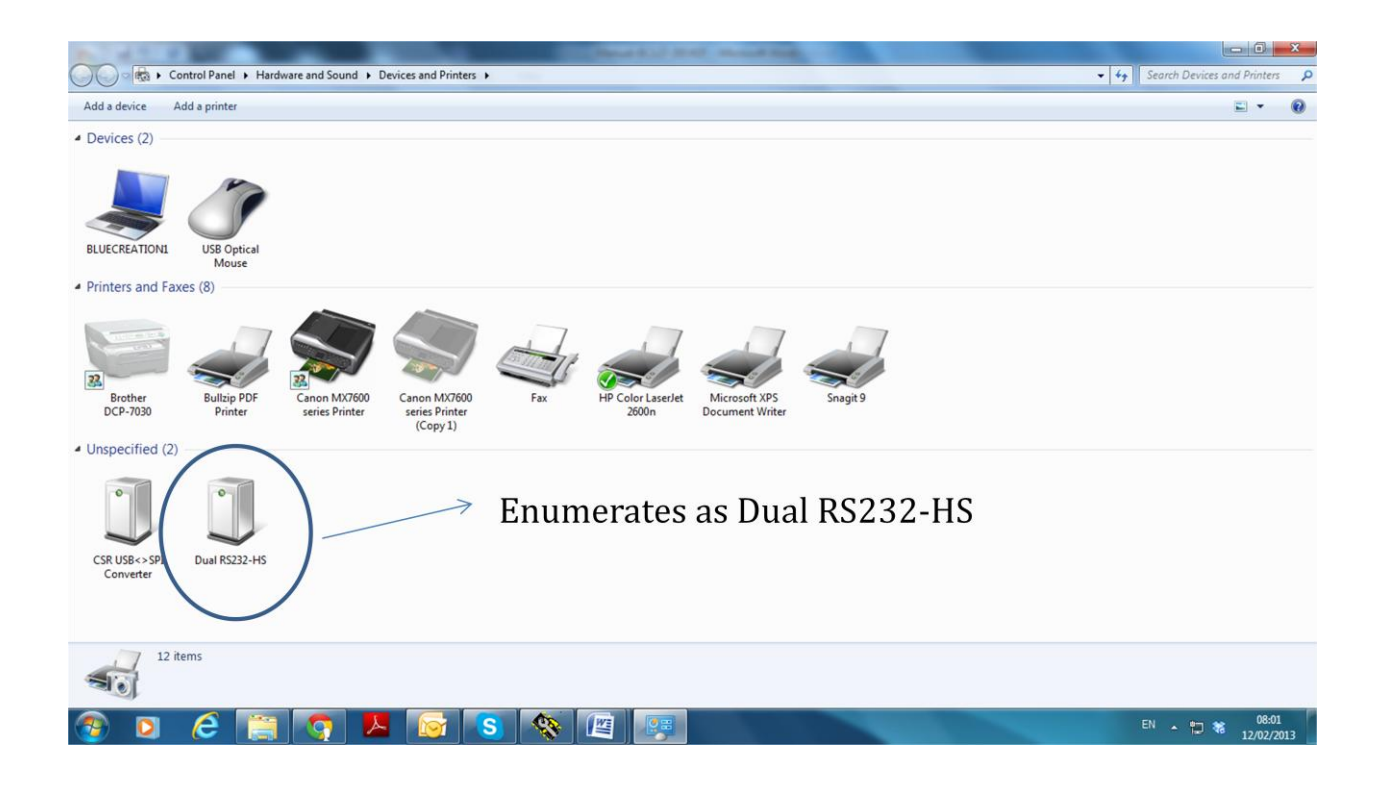

If you right click Property or double click on the Dual RS232-HS icon, you should see the following window.

| Dual RS232-HS Properties                                              | Uual RS232-HS Properties                        |
|-----------------------------------------------------------------------|-------------------------------------------------|
| General Hardware                                                      | General Hardware                                |
| Dual RS232-HS                                                         | Dual RS232-HS                                   |
| Device Information                                                    | Device Functions:                               |
| Manufacturer: Unavailable                                             | Name Type                                       |
| Model: Dual RS232-HS                                                  | USB Composite Device Universal Se               |
| Model number: Unavailable                                             | USB Serial Converter A Universal Se             |
| Categories: Unknown                                                   | USB Serial Converter B Universal Se             |
| Description: Unavailable                                              | WSB Serial Port (COM7) Ports (COM               |
| Device Tasks                                                          |                                                 |
| To view tasks for this device, right-click the icon for the device in | Device Function Summary                         |
| Devices and Printers.                                                 | Manufacturer: (Standard USB Host Controller)    |
|                                                                       | Location: Port_#0002.Hub_#0004                  |
|                                                                       | Device status: This device is working properly. |
|                                                                       |                                                 |
|                                                                       | Properties                                      |
|                                                                       |                                                 |
| OK Cancel Apply                                                       | OK Cancel Apply                                 |

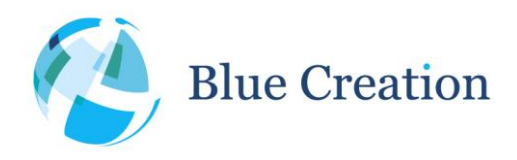

#### Manual Rev B

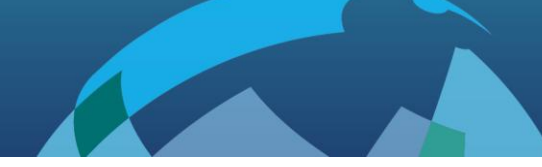

If the device has not enumerated as 2 COM ports, then you need to re-install the driver. This is done by going to Properties/Change Settings/Update Driver as in the figure below. You can also try Properties/Change Settings/Un-install. When you plug the board back in, the PC will look on Internet for the drivers.

| eral Hardware                                                           |              | General Driver Details                        | General Driver Details                                                                                       |
|-------------------------------------------------------------------------|--------------|-----------------------------------------------|----------------------------------------------------------------------------------------------------|
| Dual RS232-HS<br>Device Functions:                                      |              | USB Composite Device                          | USB Composite Device                                                                                         |
| lame                                                                    | Туре         | Device type: Universal Serial Bus controllers | Driver Provider: Microsoft                                                                                   |
| USB Composite Device                                                    | Universal Se | Manufacturer: (Standard USB Host Controller)  | Driver Date: 21/06/2006                                                                                      |
| USB Serial Converter A                                                  | Universal Se | Location: Port #0002 Hub #0004                | Driver Version: 6.1.7601.17586                                                                               |
| USB Serial Converter B                                                  | Universal Se |                                               | District Courses Manager Western                                                                             |
| P USB Serial Port (COM6)                                                | Ports (COM   | Device status                                 | Digital Signer: Microsoft Windows                                                                            |
| Device Function Summary                                                 |              | prins devide is working property.             | Driver Details To view details about the driver files. Update Driver                                         |
| Ianufacturer: (Standard USB Host Conti<br>ocation: Port_#0002.Hub_#0004 | roller)      |                                               | Hoppeack Univer If the device fails after updating the driver, roll back to the previously installed driver. |
| levice status: This device is working pro                               | perty.       | $\frown$                                      | Disable Disables the selected device.                                                                        |
|                                                                         | Properties   | Change settings                               | Uninstall To uninstall the driver (Advanced).                                                                |
| ОК                                                                      | Cancel Apply | OK Cancel                                     | OK Cance                                                                                                    |

### Properties/Change settings/Update Driver

If the FTDI driver still does not work, you might want to erase all registers. this can be done by following the instructions below. Source: http://forums.parallax.com/showthread.php/139524-FTDI-Driver-problems-with-Windows-7-64-bit-(Also-uninstalling-drivers-COM-entries)

Step1) If you need to clean a previous install of the FTDI driver from your system and/or clear any COM Ports aded to the registry then you should obtain the CDM Uninstaller from the following link:

http://www.ftdichip.com/Support/Util...aller\_v1.4.zip

Extract the contents of this ZIP file into a folder on your desktop or elsewhere and run the CDMuninstallerGUI.exe file.

You should see the following dialogue box which already has the FT232R Product/Vendor IDs in the box.

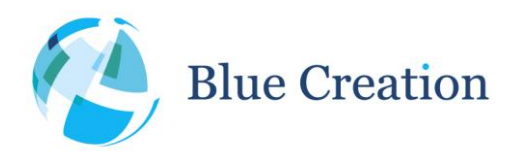

#### Manual Rev B

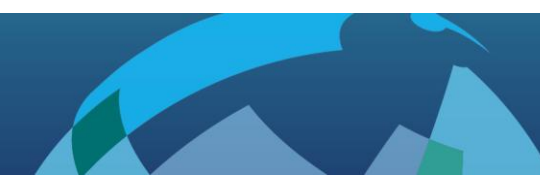

|                          |              | Add            |
|--------------------------|--------------|----------------|
|                          |              | <u>R</u> emove |
|                          |              | <u>C</u> lear  |
|                          |              |                |
| Generate uninst<br>Ready | all log file | i.             |

Click the "Add" button to add this Product/Vendor ID to the list of devices to remove. Optionally you can check the "Generate log file" checkbox for a record of what operations were performed and which COM Port entries were removed. Now press the "Remove Devices" button. Once completed you should restart your computer so that the O/S can clean things up. You should then be ready to re-install your drivers as listed above.

| D_0403 PID_6001                      | Add <u>B</u> emove |
|--------------------------------------|--------------------|
|                                      | <u>R</u> emove     |
|                                      |                    |
|                                      | <u>C</u> lear      |
| Generate uninstall log file<br>Ready |                    |

Step2) Download the latest driver from the ftdi website at the following link:

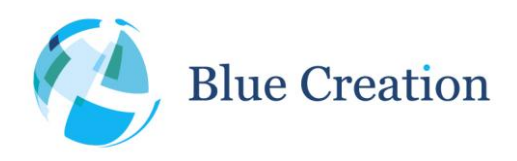

#### Manual Rev B

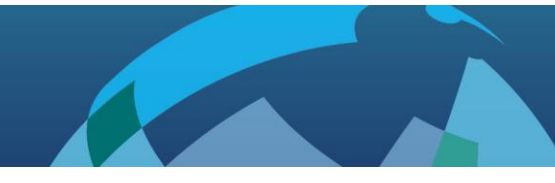

http://www.ftdichip.com/Drivers/VCP.htm

In the row for Windows in the comments column are the words setup executable, which is a link to download the setup installer. This is the preferred method for installing this driver. When running the driver, if you do not see the command window above re-run it. If after three tries you still have not seen it you may have another issue such as insufficient permissions, anti-virus software or even malware preventing the install.

Hope this helps. Sometimes driver installations don't go as planned and the reasons may not be anything we can diagnose and/or help with. However this guide covers those we can help with. Take care!